# **CNC Studio USB**

## Uživatelská příručka

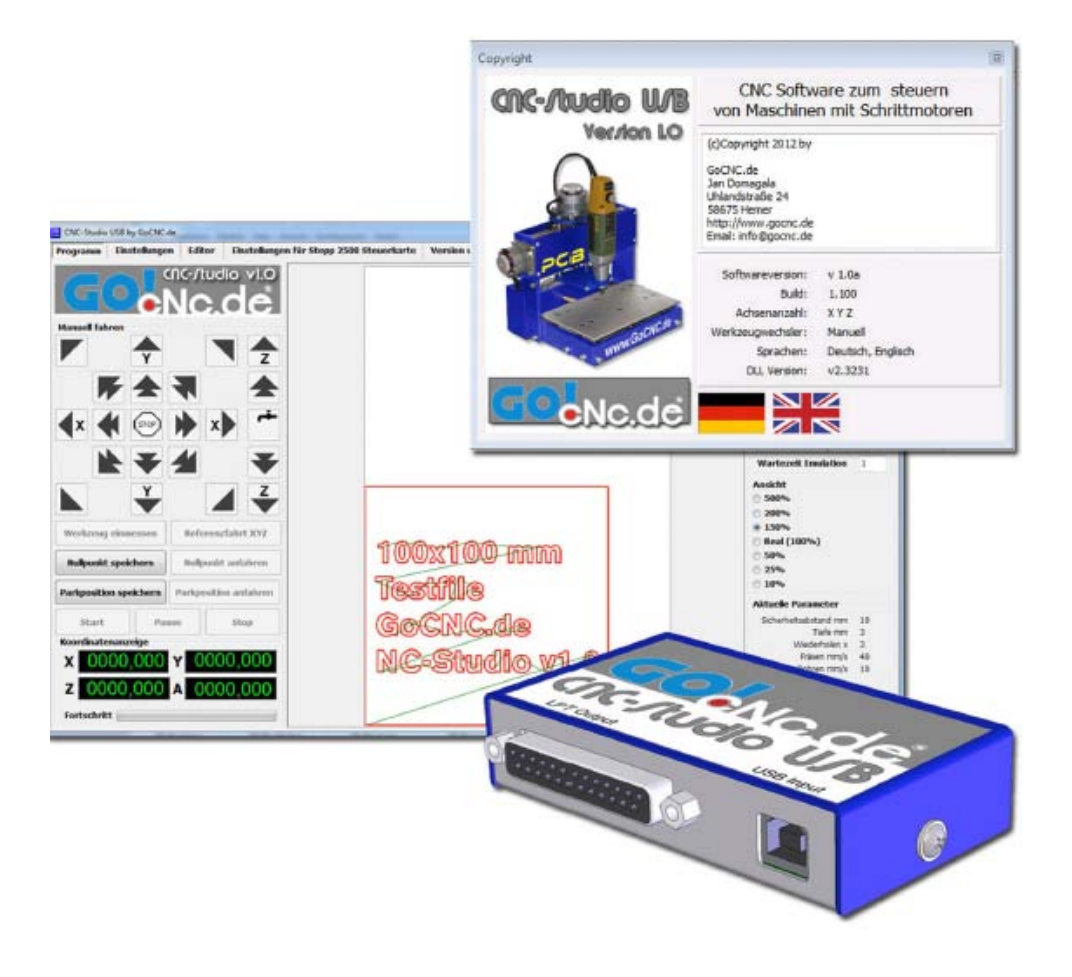

Verze 1.0a

© Copyright

· Uhlandstrasse 24 · 58675 Hemmer · Německo · Všechna práva vyhrazena

#### Všeobecné a právní informace

Blahopřejeme vám k zakoupení studia CNC. Toto softwarově hardwarové řešení vám umožní realizovat projekty CNC nejsnazším možným způsobem. Doufáme, že budete s tímto produktem spokojeni.

Datum: 24. 6. 2012 Verze hardwaru: 1.2 Verze softwaru: 1.0a Verze příručky: 1.2

#### OBSAH

| VŠEOBECNÉ A PRÁVNÍ INFORMACE2                            |
|----------------------------------------------------------|
| PROČ CNC STUDIO?                                         |
| CO JE TO CNC-STUDIO                                      |
| SYSTÉMOVÉ POŽADAVKY                                      |
| TECHNICKÉ CHARAKTERISTIKY                                |
| INSTALACE SOFTWARU                                       |
| RUČNÍ INSTALACE OVLADAČE POD WINDOWS VISTA A WINDOWS 710 |
| SPUŠTĚNÍ PROGRAMU A FUNKCE14                             |
| OKNO "PROGRAM"15                                         |
| OKNO "SETTINGS"                                          |
| EDITOVÁNÍ SOUBORU CNC                                    |
| NASTAVENÍ STEPP 2500                                     |
| ZMĚNY VERZE                                              |
| NASTAVENÍ FRÉZY GOCNC "HOBBY A4 ADVANCED"                |
| EMULACE                                                  |
| NÁVRAT DO VÝCHOZÍ POLOHY A NULOVÝ BOD STROJE27           |
| PARKOVACÍ POZICE                                         |
| PŘÍKLAD FRÉZOVÁNÍ27                                      |
| PŘÍPRAVA SOUBORU HPGL                                    |
| ČIDLO DÉLKY NÁSTROJE                                     |
| POSTUP PŘI VÝMĚNĚ NÁSTROJE                               |
| ZMĚNY VERZE                                              |

#### **Proč CNC Studio?**

CNC-Studio USB vyniká nad ostatními standardními řídicími programy CNC především snadným používáním. Kdo by neslyšel o programech, které hromadí tisíce parametrů ve stovkách podnabídek, jež jsou pro jednoduché práce nejen zbytečné, ale současně mají odstrašující účinek a kazí radost z CNC?

CNC-Studio je něco zcela odlišného!

Během vývojové fáze jsme se soustředili především na tyto otázky:

Snadná instalace Připojení USB Jasné uspořádání uživatelského rozhraní Intuitivní ovládání Jen jediné okno k nastavování Jen jediné okno k obsluze stroje Grafický ukazatel průběhu Souřadnicový displej Integrovaný editor Možnost ovládání také pomocí dotykové obrazovky

K uvedení svého stroje do provozu vám bude stačit jen pár minut.

#### Co je to CNC-Studio

Řídicí software *CNC Stuio USB* připojí počítač, notebook nebo netbook k USB portu CNC stroje s paralelním vstupem. Skříňka USB, jež je součástí dodávky, slouží k řízení v reálném čase. Tato skříňka – kromě USB a paralelního připojení – má svůj centrální procesor, svůj vlastní software a svoji vlastní paměť, do níž se ukládají frézovací údaje. Frézovací data jsou odesílána z počítače přes USB do této skříňky, kde jsou zpracovávána a exportována do stroje v reálném čase prostřednictvím paralelní přípojky skříňky. Díky tomuto řešení, všechny kritické úlohy běží nezávisle na procesech na pozadí Windows, což zajišťuje motor, jenž běží naprosto čistě, hladce a přesně. CNC Studio USB je možno používat k řízení kteréhokoliv CNC stroje, jenž má paralelní port a používá k ovládání hodinové / smě-rové signály.

#### Systémové požadavky

Ke spuštění programu **CNC Studio USB** je zapotřebí komerčně dostupný počítač s harddiskem, rozhraní USB, jakákoliv grafická deska a operační systém Windows. K instalaci je zapotřebí přibližně 30 MB volné paměti na pevném disku. CNC Studio běží pod operačními systémy Windows 95, Windows 98, Windows ME, Windows NT, Windows 2000, Windows XP, Windows Vista, a 32 a 64 bitovými verzemi Windows 7 a Windows 8.

#### Technické charakteristiky

- Technologie okamžitého použití plug-and-play
- Používání softwaru je velmi jednoduché a intuitivní
- Jen jediné uživatelské rozhraní, žádné obtížné přepínání mezi okny

- Provozní předpisy jsou integrovány v softwaru a lze je otevřít jedním kliknutím myši
- Běží na všech počítačích, noteboocích a netboocích, jež mají alespoň 1 GHz výstup a připojení USB
- .....

### Kompletní příručku obdržíte s nákupem frézky